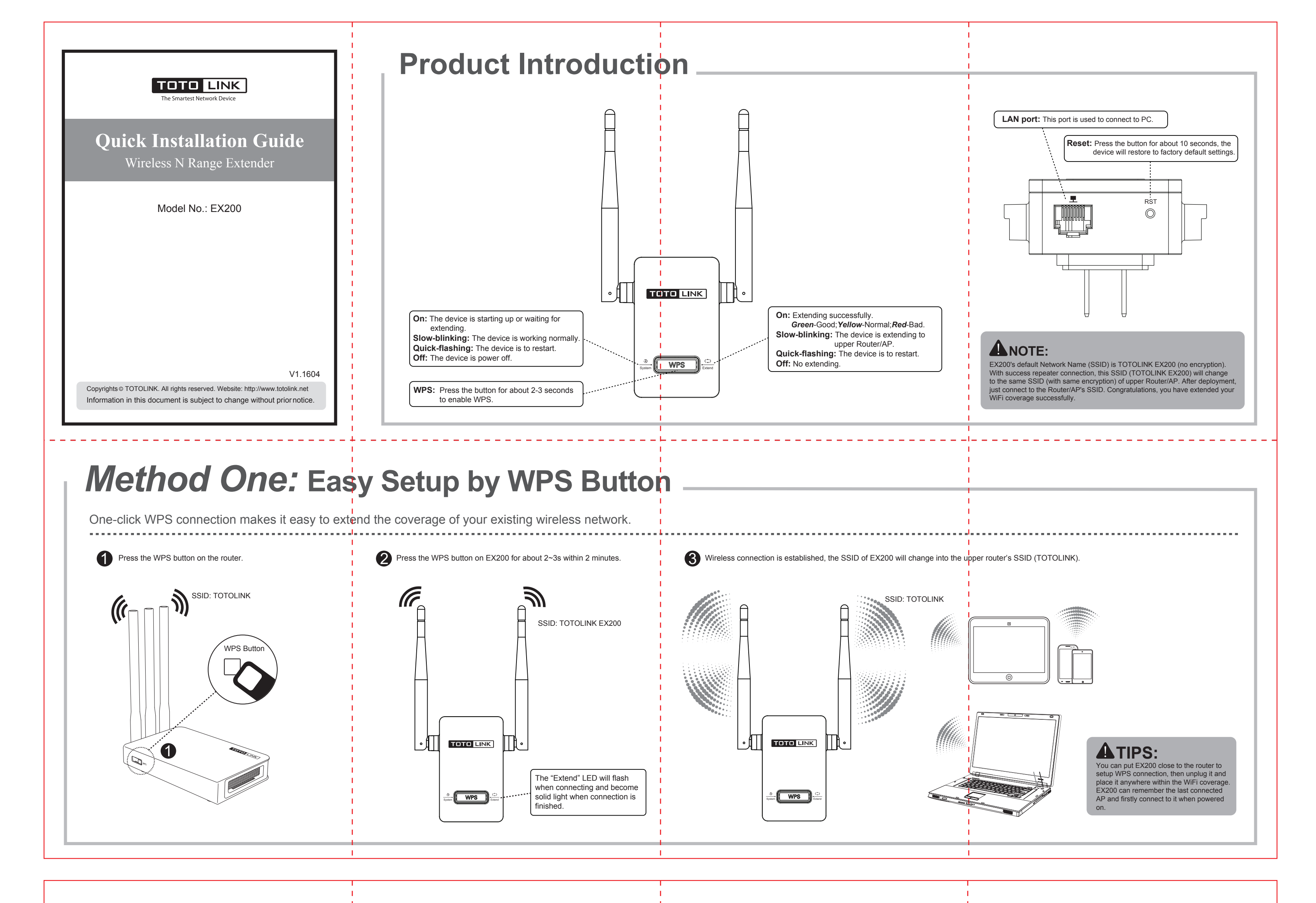

Method Two: Setup via Smart Phone

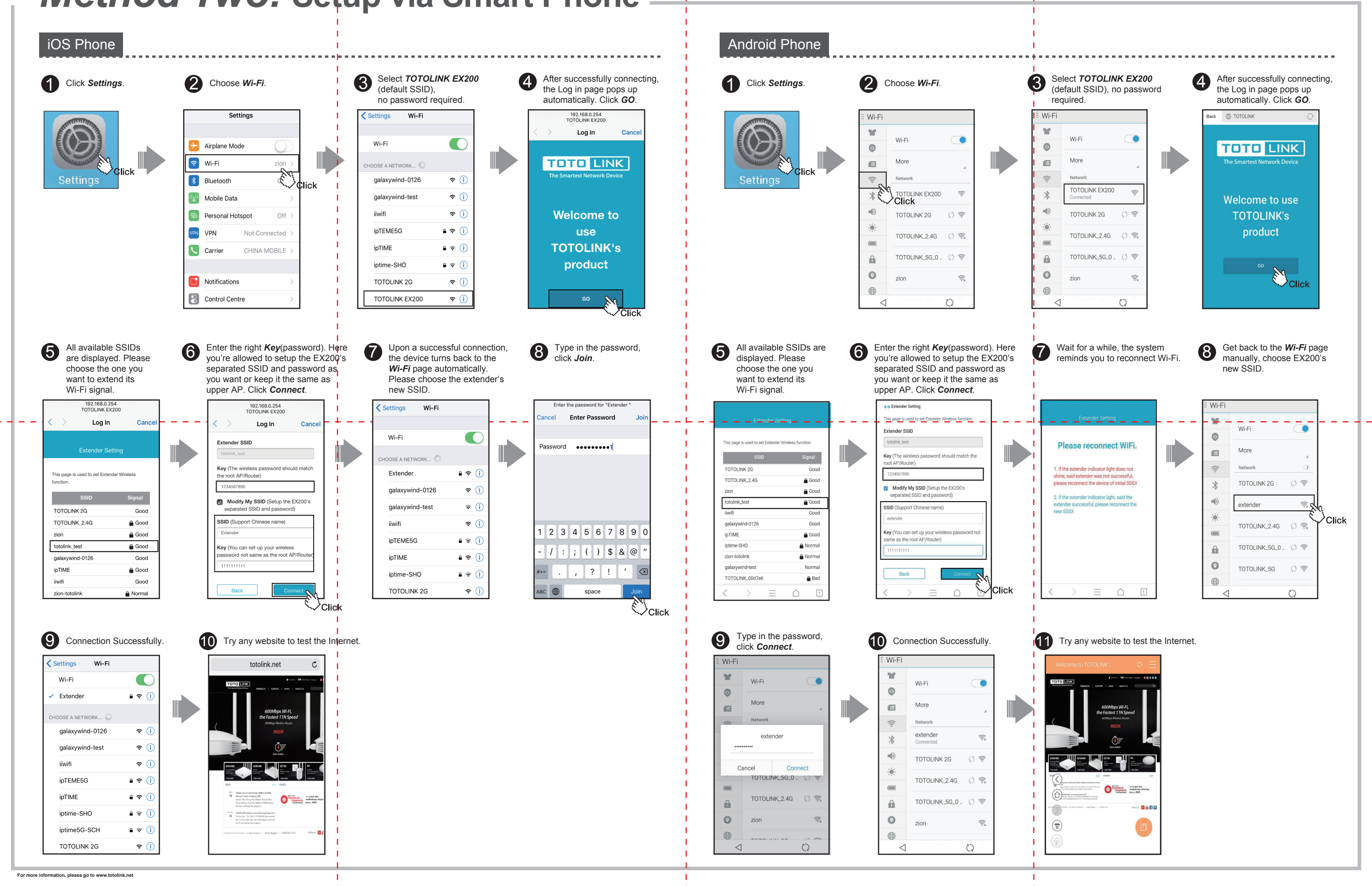